# PREGUNTAS FRECUENTES UVIRTUAL

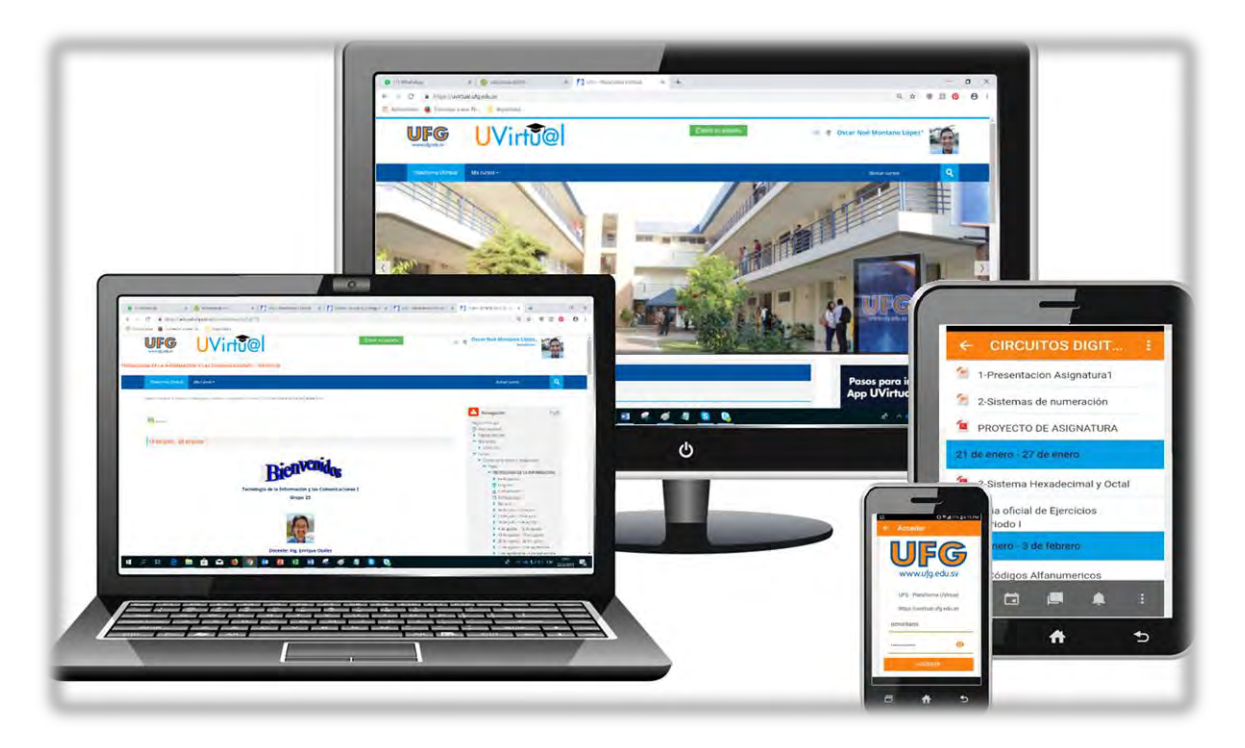

### ÍNDICE TEMÁTICO

| Α.         | ¿Qué es el Contenido Virtual?                                                                 | 1    |
|------------|-----------------------------------------------------------------------------------------------|------|
| B.         | ¿Por qué aparezco en dos grupos de una misma asignatura en la UVirtual?                       | 2    |
| C.         | ¿Por qué no se muestran mis asignaturas en la UVirtual?                                       | 2    |
| D.         | ¿Cómo cambio mi imagen de perfil en la UVirtual?                                              | 4    |
| E.<br>UVir | ¿Qué hago si no puedo ver los archivos en formato PDF que mi docente ha subido a la<br>rtual? | 6    |
| F.         | ¿Cómo subo un archivo o tarea a la UVirtual?                                                  | 6    |
| G.         | ¿Cómo participo en un foro dentro de la UVirtual?                                             | 9    |
| ٠          | Añadiendo un nuevo tema de discusión                                                          | . 10 |
| ٠          | Responder a un tema de discusión                                                              | . 11 |
| Н.         | ¿Cómo envío un mensaje al docente de una de mis asignaturas en la UVirtual?                   | . 13 |
| Con        | táctanos:                                                                                     | . 14 |

## A. ¿Qué es el Contenido Virtual?

El **contenido virtual** aloja la información básica de las **Asignaturas Virtuales**. Esta información está estructurada en unidades de estudio, subtemas, controles de lectura y evaluaciones no ponderadas (independientes del examen del módulo, laboratorios o exámenes parciales).

El contenido virtual está disponible únicamente para las asignaturas virtuales y puede ser visualizado haciendo clic en el siguiente bloque:

|                                                                     |                                                                                                    | EAbrir en pestaña                                                           |                  | 4 |
|---------------------------------------------------------------------|----------------------------------------------------------------------------------------------------|-----------------------------------------------------------------------------|------------------|---|
| Plataforma UVirtual                                                 | Mis cursos 🕶                                                                                           |                                                                             | Buscar cursos    | ٩ |
| Página Príncipal 🔌 Cursos                                           | > CICLO 01 - 2019 > FIS > Ciencias de la comput                                                        | tación > TIC1 GV0655                                                        | 50               |   |
| avisos                                                              |                                                                                                    | 20 progre                                                                   | Virtual          |   |
| Indicación                                                          |                                                                                                    |                                                                             | + contenid       | 5 |
| Estimado Estudiante                                                 | 2*                                                                                                    |                                                                             |                  | • |
| A continuación se p<br>materias inscritas e<br>los términos estable | resenta el Compromiso Ético de la UF(<br>n modalidad <b>Virtual</b> o <b>No presencial,</b><br>ecidos. | G, el cual le aparecerá sólo en sus<br>, que debe leer detenidamente y acer | h Navegación     | - |
| Es importante meno<br>acepte los términos                           | ionar que no podrá visualizar el conte<br>establecidos en el Compromiso Ético.                         | enido de la asignatura mientras no                                          | Página Principal |   |

La pantalla de contendio virtual que debe aparecer es la siguiente:

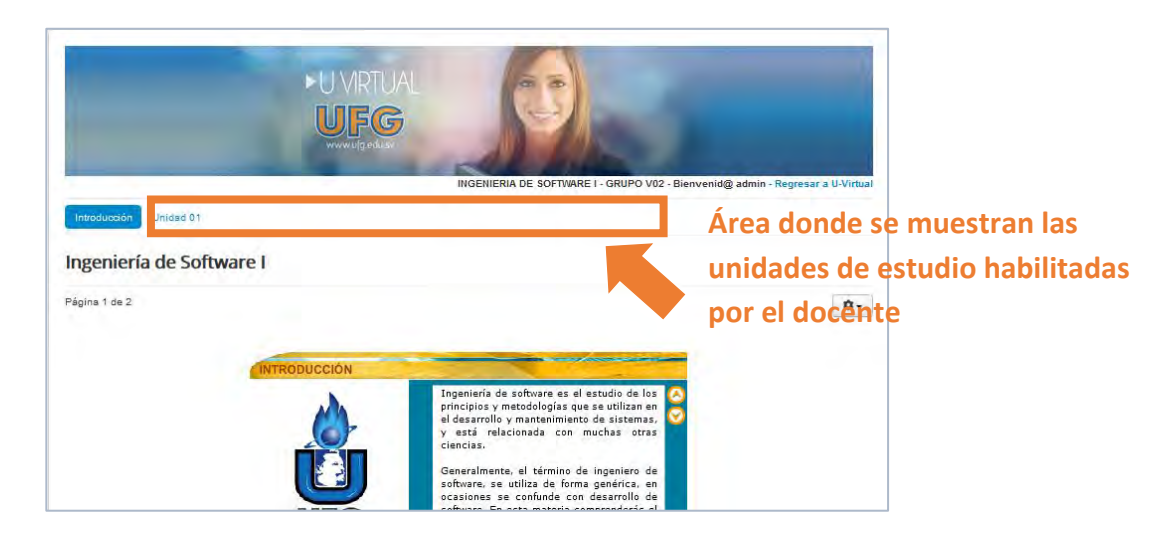

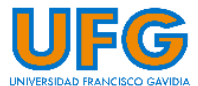

# B. ¿Por qué aparezco en dos grupos de una misma asignatura en la UVirtual?

Si al ingresar a la plataforma UVirtual, aparecen dos grupos de una misma asignatura tal como en la imagen abajo, donde se puede observar dos grupos de la asignatura TIC 1, puede deberse a las siguientes razones:

| Plataforma UNirtual         Videos         Correo Office 365         Preguntas frecuentes                                                                               | Pasos para instalar<br>App UVirtual UFG            |
|----------------------------------------------------------------------------------------------------|----------------------------------------------------|
| Pasos para el envío de menosjec a docentes en la UVirtual     Reguisitos tecnicos para tomar cursos en la UVirtual     Uneamentos para tradicar exámenes en la UVirtual | UFG                                                |
| Mis cursos                                                                                                    |                                                    |
| TECNOLOGIA DE LA INFORMACION Y LAS COMUNICACIONES I - GRUPO V03                                                                                                    | ENTERATE!<br>HAZ CUC AQUÍ                          |
| Haga clic aquí para entrar al curso                                                                                                    |                                                    |
|                                                                                                    | A Novegación                                       |
| TECNOLOGIA DE LA INFORMACION Y LAS COMUNICACIONES I - GRUPO V06                                                                                                    | Página Principal<br>T2* Area personal              |
| Profesor: JORGE ALRERTO JUAREZ MARTINEZ                                                                                                    | <ul> <li>Paginas del sitio</li> </ul>              |
| Haga clic aquí para entrar al curso                                                                                                    | <ul> <li>Mis curves</li> <li>TiC1GV03SS</li> </ul> |
|                                                                                                    | TICIGVO655                                         |
|                                                                                                    |                                                    |

- Se realizó cambio de grupo de una asignatura Virtual a una Presencial o viceversa.
- Cambio del grupo de la asignatura a otro horario, entre otras razones.

#### Solución:

En caso de presentarse este inconveniente, se debe recordar que un cambio de grupo y horario no se verá reflejado inmediatamente en la UVirtual; no obstante, si ya han pasado varios días con el inconveniente, favor comunicarse con **Soporte Virtual** por cualquiera de los medios indicados al final de este manual. No olvidar tener a la mano el carnet.

## C. ¿Por qué no se muestran mis asignaturas en la UVirtual?

La plataforma UVirtual no estará disponible antes del inicio de clases. Las asignaturas virtuales y las asignaturas relacionadas a las Tecnologías de la Información y las Comunicaciones hacen uso obligatorio de la UVirtual, por lo que se priorizan para que estén listos en la primera semana de cada ciclo.

Sin embargo, para algunas asignaturas presenciales no es obligatorio para el docente hacer uso de la plataforma UVirtual. Si has solicitado prórroga para el pago de matrícula y cuotas, es probable que no observes las asignaturas en la plataforma ya que en estos casos los estudiantes son agregados manualmente cuando se comunican con **Soporte Virtual**.

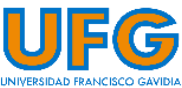

#### Problema:

El problema puede presentarse de diferentes formas:

a) Al ingresar a la Plataforma UVirtual aparece un listado enorme de asignaturas a las cuales no se está inscrito:

| Cursos disponibles                                                                                                    | ENTERAT                                                                                                    | El-  |
|----------------------------------------------------------------------------------------------------|----------------------------------------------------------------------------------------------------|------|
| ANTENAS Y MEDIOS DE TRANSMISION - GRUPO 01                                                                                                    |                                                                                                    |      |
| Profesor DOINEAS (RANCISCO JA PONCE RIVAS                                                                                                    | UTO DESCRIPTION DE                                                                                                    |      |
| Haga clic, aqui parca entricer al cursor -                                                                                                    |                                                                                                    |      |
|                                                                                                    | A Navegación                                                                                                    | 13   |
| APLICACION DE LA FISICA EN VIDEOJUEGOS - GRUPO 01                                                                                                    | Página Principal<br>(2) Árés personal<br>Páginas del sisin<br>Cursos                                                                                                    |      |
| Professi (José MANUEL TOBAR ALEMÁN<br>Heas (Jic. and Jana winzan al carba                                                                                                    | C. Annotation                                                                                                    |      |
|                                                                                                    | Administracion                                                                                                    | - 14 |
| CIRCUITOS DIGITALES I - GRUPO 01<br>En esta materia aprenderemos los fundamentos de las electrónica signal, que nos permitirán conocer, diseñer y construir dispositivos digitales útiles a basa de las<br>compuertas ligitas y ouros elementos electrónicas.<br>Traga dáceopul parte entre i al curco: | Activer ecision  Activer ecision  Activer ecision  Activer ecision  Activer ecision  Activer ecision  Activer ecision  Activer ecision  Activer ecision  Based activer ecision  Activer ecision  Based  Activer ecision  Activer ecision  Activer e |      |
| CIRCUITOS DIGITALES II - GRUPO 01                                                                                                    |                                                                                                    |      |
| Profesor MDR05 WILLIAM DIA? SADAWA                                                                                                    |                                                                                                    |      |
| Hago slic topi para emitte al normo                                                                                                    |                                                                                                    |      |
| CONTROLADORES LOGICOS PROGRAMABLES - GRUPO 01                                                                                                    |                                                                                                    |      |
| Profesor: DWIEL ELIAS CALDERÓN VIMIA                                                                                                    |                                                                                                    |      |
|                                                                                                    |                                                                                                    | 6    |

b) Al ingresar a la Plataforma UVirtual solicita contraseña (la UVirtual no debe solicitar usuario ni contraseña):

| UFG UVirtual                                                       |                                                                                                    |
|--------------------------------------------------------------------|----------------------------------------------------------------------------------------------------|
| Acceder                                                            | Registrarse como usuario                                                                                                    |
| La cuenta del usuario "mito11112" no está disponible en este sitio | Nota Importante                                                                                                    |
| Nombre de usuario                                                  |                                                                                                    |
| administrador                                                      | Sí ve este mensaje una vez ha empezado el ciclo puede comunicarse                                                             |
| Contraseña                                                         | a soporte virtua:                                                                                                    |
|                                                                    | Correo electrónico y Skype:                                                                                                   |
| Recordar nombre de usuario                                         | soportevirtual@ufg.edu.sv<br>Teléfono: 2209-2922                                                                              |
| Acceder                                                            | WhatsApp: 7682-2269 / 7682-6998                                                                                               |
| Las 'Cookies' deben estar habilitadas en su navegador 🛛 💿          | Horario de atención:<br>Lunes a Viernes de 8:00 a.m. a 12:00 m. y de 2:30 p.m. a 6:30 p.m.<br>Sábados de 8:00 a.m. a 12:00 m. |

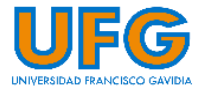

#### Solución:

Si aún no ha iniciado el período de clases, sugerimos tener un poco de paciencia, pues la UVirtual estará disponible hasta que inicien clases. Luego la UVirtual se actualiza periódicamente agregando cursos, docentes y estudiantes; es por ello que después de haber realizado el pago de inscripción, puede existir un margen de hasta 24 horas para que se muestren las asignaturas una vez iniciado el ciclo. Si una vez iniciado el período de clases no se muestran los cursos en la UVirtual y eres estudiante de Carrera Virtual, asignaturas en Modalidad Virtual o has solicitado prórroga en el pago de matrícula y cuotas; debes comunicarte con **Soporte Virtual** para que se actualice tu plataforma, por cualquiera de los medios mostrados al final de este manual.

## D. ¿Cómo cambio mi imagen de perfil en la UVirtual?

1. Al ingresar a la UVirtual, en la parte superior derecha puedes visualizar tu nombre, haz clic sobre él y luego, clic en **Perfil.** 

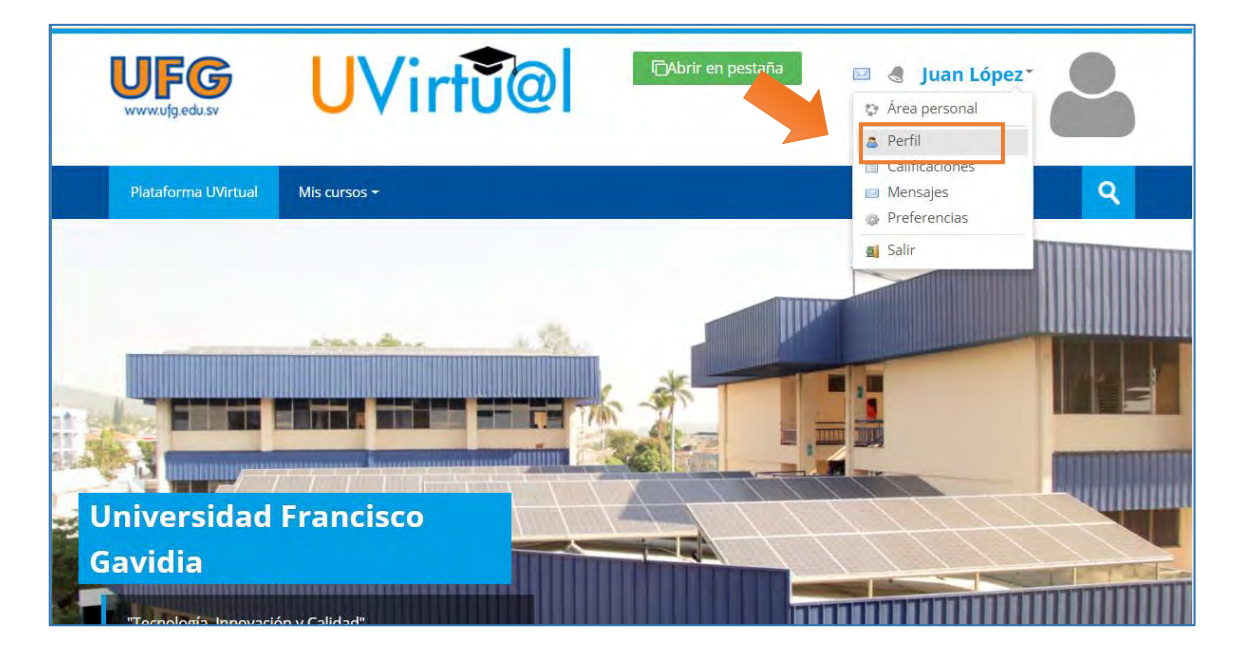

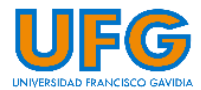

4

2. Clic en Editar perfil.

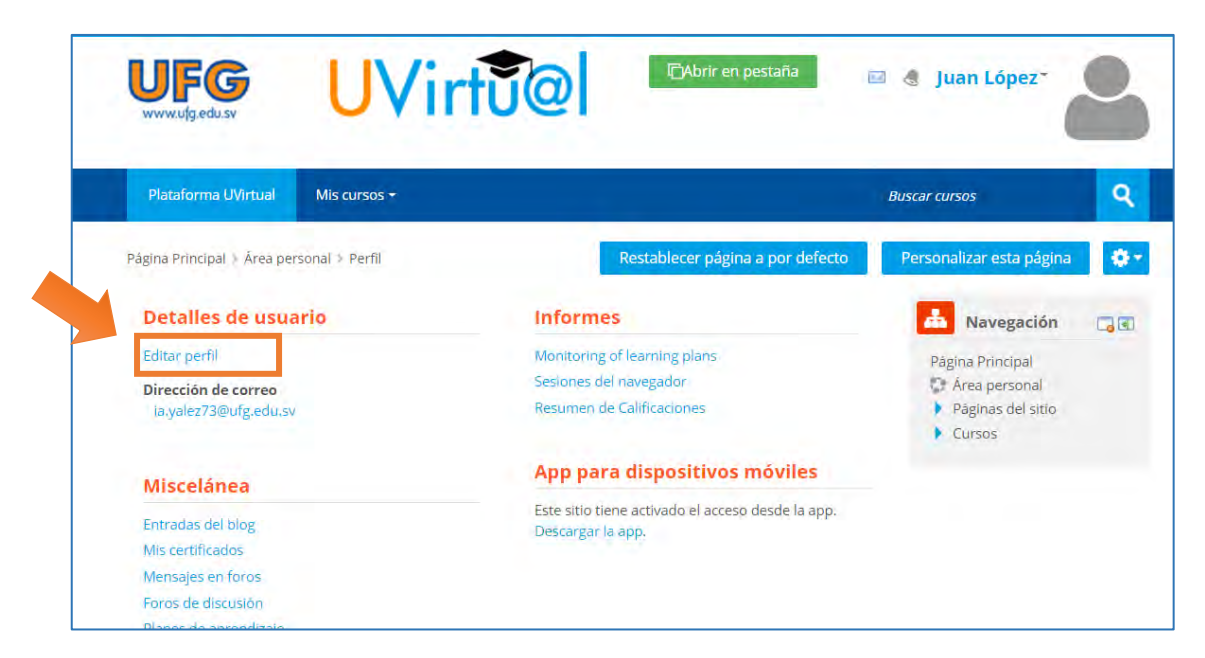

3. Luego, en **Imagen nueva**, arrastra directamente la fotografía de tu elección. Si te es difícil arrastrar la fotografía, haz clic en el ícono 🕞 **Agregar** 

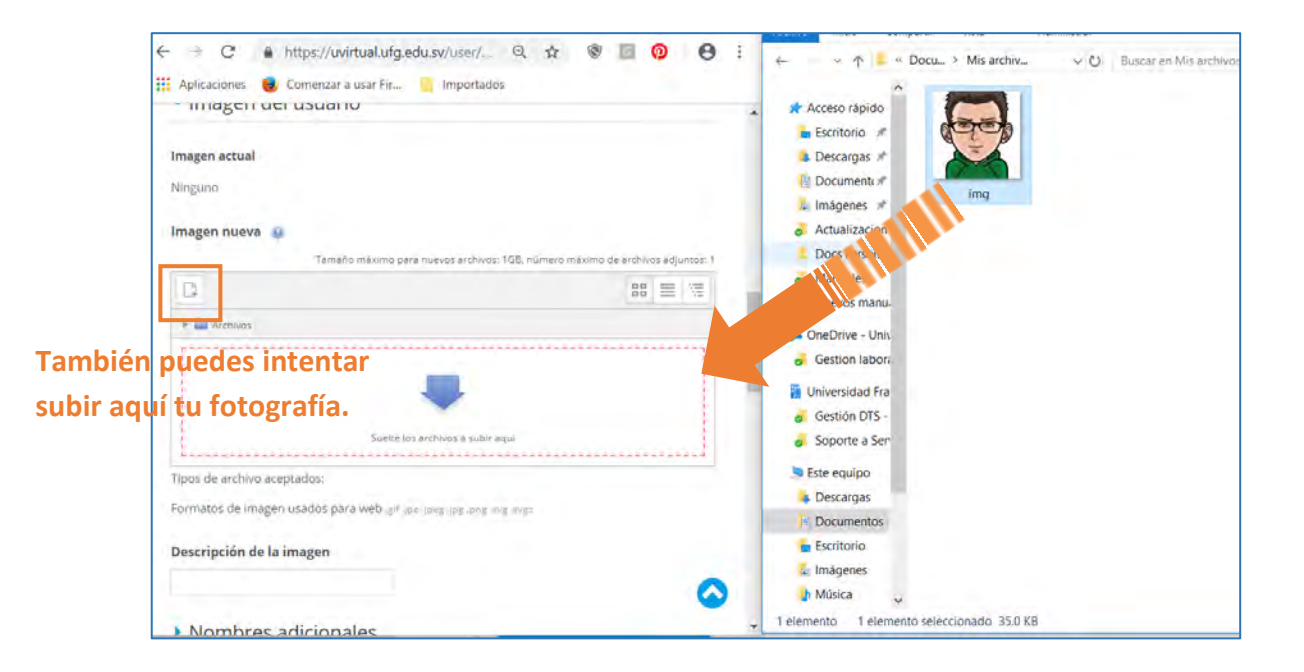

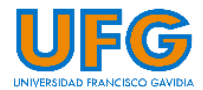

5

4. Finalmente, clic en **Actualizar Información personal** que aparece en la parte inferior de la ventana, y podrás observar ya tu fotografía al lado de tu nombre.

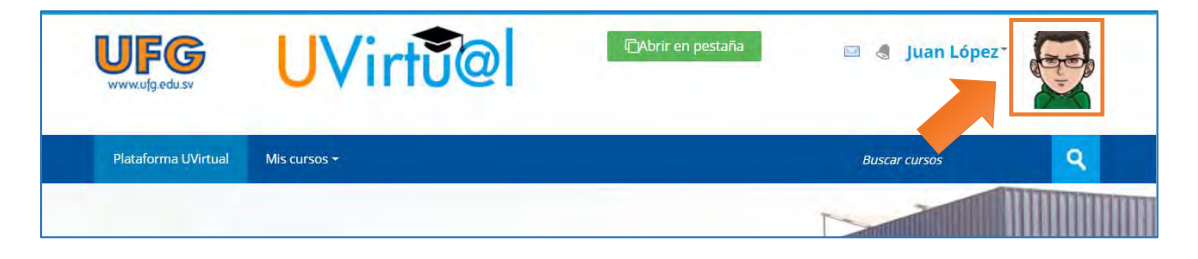

# E. ¿Qué hago si no puedo ver los archivos en formato PDF que mi docente ha subido a la UVirtual?

Para este caso, la principal sugerencia es instalar un lector de archivos PDF actualizado. Se sugieren los siguientes:

### Adobe Reader

Fox it Reader

## F. ¿Cómo subo un archivo o tarea a la UVirtual?

1. Este ícono: se utiliza como indicador para el envío de tareas. Para enviar la tarea haz clic en el enlace del título de la misma.

|   | ומא מרכוטורבא וורביאמונוא במוודמי אמני מאונסמי את אישר מאונטי בנו מון פרוס וברגננטי (ו מוומרומרוטו אסא מר ומ וומני מר ד - במסנמנטו                                                                                                    |
|---|----------------------------------------------------------------------------------------------------|
|   | ACLARACIONES PARA LA ELABORACIÓN:                                                                                                    |
|   | Se trata de hacer un esquema con cada etapa del ciclo de Deming, por ejemplo: acciones en la etapa de PLANIFICACIÓN sería<br>TIEMPOS SI SE TRABAJA., NO FALTAR A CLASES, en la etapa HACER ejecutar lo planificado y así sucesivamente con las demás e |
|   | Ciclo PHVA (subir archivo)                                                                                                    |
|   |                                                                                                    |
|   | 25 de febrero - 3 de marzo                                                                                                    |
|   | No mostrado a los estudiantes                                                                                                    |
|   | Material Docente y complementario a leer:                                                                                                    |
|   |                                                                                                    |
|   | TEMA2: FILOSOFIA PHILIP CROSBY                                                                                                    |
|   |                                                                                                    |
| L | - United Filosofia de Obilia Casebu (De site este escatede sumo e la images esta la United est useblet/usedesiana Tema?)                                                                                                    |

2. Al hacer clic sobre el enlace de la tarea, se observa más información sobre la actividad y las fechas en que estará habilitado.

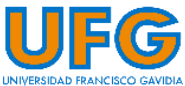

6

3. Para enviar la tarea, haz clic sobre el botón Agregar entrega

| Diagrama de PHVA          |                                       |  |
|---------------------------|---------------------------------------|--|
| Estado de la enti         | rega                                  |  |
| Estado de la entrega      | No entregado                          |  |
| Estado de la calificación | Sin calificar                         |  |
| Fecha de entrega          | domingo, 24 de febrero de 2019, 23:55 |  |
| Tiempo restante           | 3 días 14 horas                       |  |
| Última modificación       | +                                     |  |
| Comentarios de la entrega | Comentarios (0)                       |  |
|                           | Todavía no has realizado una entrega  |  |

4. Al hacer clic en el botón Agregar entrega se mostrará la siguiente pantalla:

| Archivos enviados    |                                                                |
|----------------------|----------------------------------------------------------------|
| Tama                 | io máximo para nuevos archivos: 1MB, número máximo de archivo: |
|                      | 88                                                             |
| + 🔛 Archivos.        |                                                                |
|                      | <b>V</b>                                                       |
| Puede arrastrar y se | ltar archivos aquí para añadirlos                              |
| à                    |                                                                |

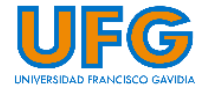

5. Busca la tarea a enviar en tu PC y arrastra el archivo hacía el cuadro selector de archivos (que tiene una flecha azul hacia abajo). Si resulta difícil arrastrar el archivo, haz clic sobre el ícono **Agregar** ubicado en la esquina superior izquierda del mismo cuadro.

| 🛃 Tarea                                            | × +                                 |                         | - <u> </u>                                                                               | 🔞 🖂 👂 🤊 🛠 🖷 = I De                                                                                                    | ocumentos                                 |
|----------------------------------------------------|-------------------------------------|-------------------------|------------------------------------------------------------------------------------------|----------------------------------------------------------------------------------------------------|-------------------------------------------|
| )→ ሮ @                                             | 🛈 🚔 https://uvirtual.ufg.edu.sv/mod | 90% ***                 | ©☆ ⊪\⊡ ≡                                                                                 | Archiva Inicia Compartir<br>← → ↑ 😰 > Este equip                                                                               | Vista                                     |
| Ciclo PHV<br>Diagrama de PHVA<br>Archivos enviados | /A (subir archivo)                  | te archivos adiuntos: 3 | Anter personal<br>Página Principal<br>Páginas del sitio                                  | <ul> <li>Acceso rápido</li> <li>OneDrive - Universidad Fra</li> <li>Universidad Francisco Gavi</li> <li>Este equipo</li> </ul> | Mis archivos<br>recibidos                 |
| C R                                                |                                     | 88 🔳 🖄                  | PECAOGV01SS<br>Participante<br>s                                                         | 🥩 Red                                                                                                    | 1                                         |
|                                                    | Suelle los archivos à subir aqui    |                         | Competenci<br>as<br>Calificacione                                                        |                                                                                                    | Mis formas                                |
| Guardar cambio                                     | os Cancelar                         | →                       | Mover General<br>14 de enero<br>20 de<br>enero<br>21 de enero                            |                                                                                                    | Plantillas<br>personalizadas<br>de Office |
| AVISOS                                             | Ira v                               |                         | <ul> <li>F - 27 de<br/>enero</li> <li>28 de enero</li> <li>- 3 de<br/>febrero</li> </ul> |                                                                                                    | Tarea Ciclo PHVA                          |

- 6. Cuando el archivo haya sido cargado completamente, éste se mostrará en el cuadro selector de archivos. Finalmente, haz clic sobre el botón **Guardar cambios**.
- 7. De este modo, tu tarea se enviará al docente para su posterior revisión y calificación. En la opción **Última modificación** podrás confirmar la fecha y hora de la entrega:

| Diagrama de PHVA                |                                         |
|---------------------------------|-----------------------------------------|
| Estado de la entrega            |                                         |
| Estado de la entrega            | Enviado para calificar                  |
| Estado de la calificación       | Sin calificar                           |
| Fecha de entrega                | domingo, 24 de febrero de 2019, 23:55   |
| Tiempo restante                 | 3 días 13 horas                         |
| Última modificación             | miércoles, 20 de febrero de 2019, 23:07 |
| Archivos enviados               | CICLO PHVA.pdf                          |
| Construction de la construction | CICLO PHVA.pol                          |

Nota: Si un archivo que deseas enviar en la UVirtual tarda demasiado en enviarse, verifica el tamaño máximo permitido en la configuración de dicha actividad y compáralo con el tamaño de tu archivo.

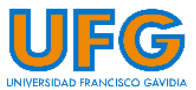

Ejemplo:

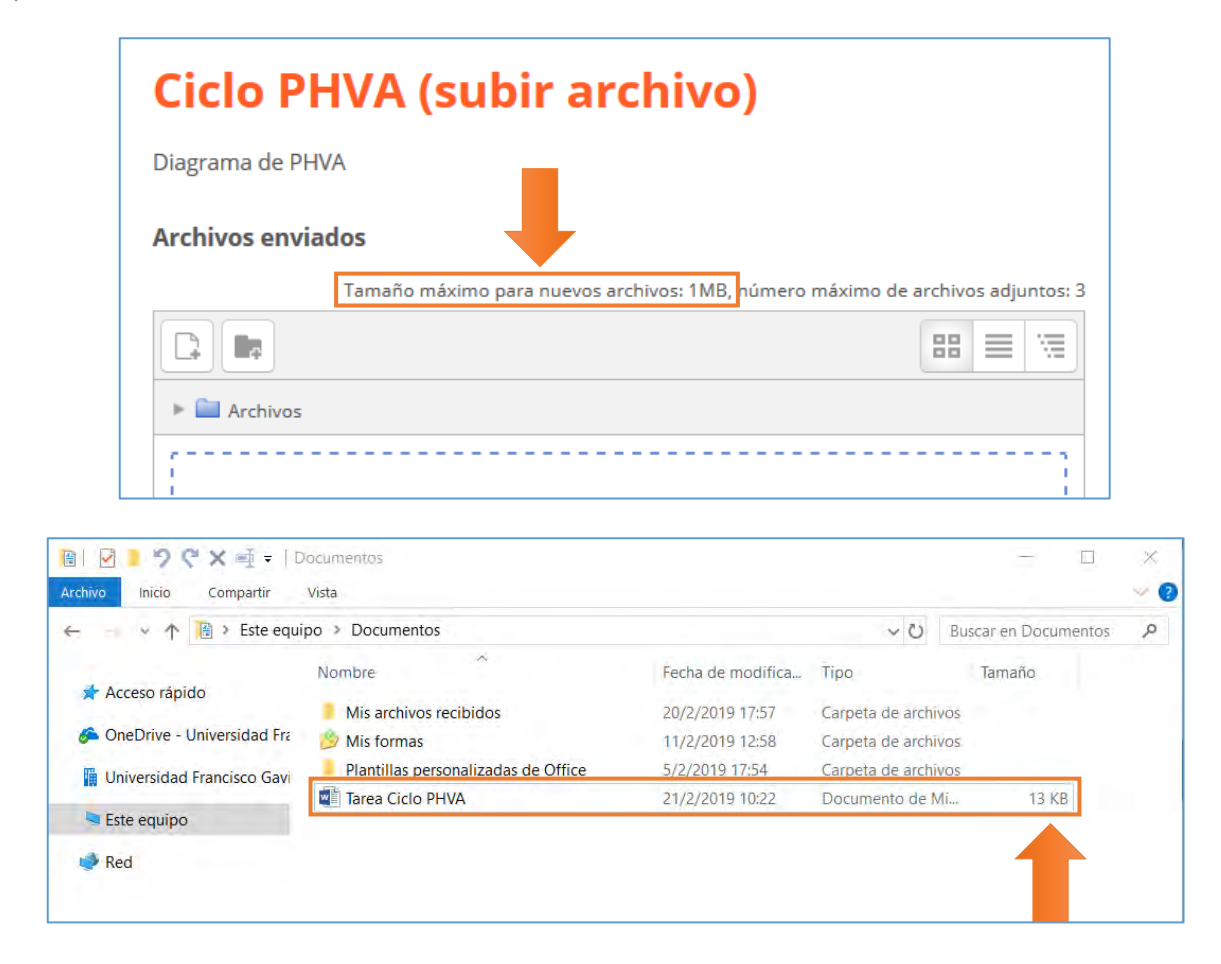

G. ¿Cómo participo en un foro dentro de la UVirtual?

1. Este ícono: 🔚 se utiliza como indicador de los foros

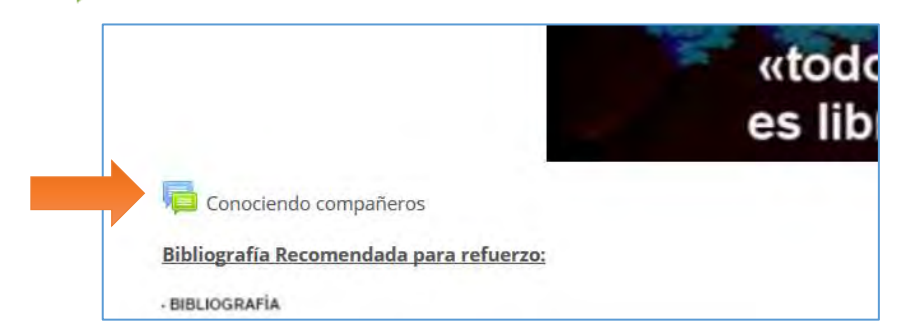

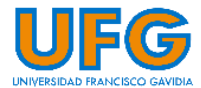

2. Al hacer clic en el nombre del foro, verás una pantalla como la siguiente:

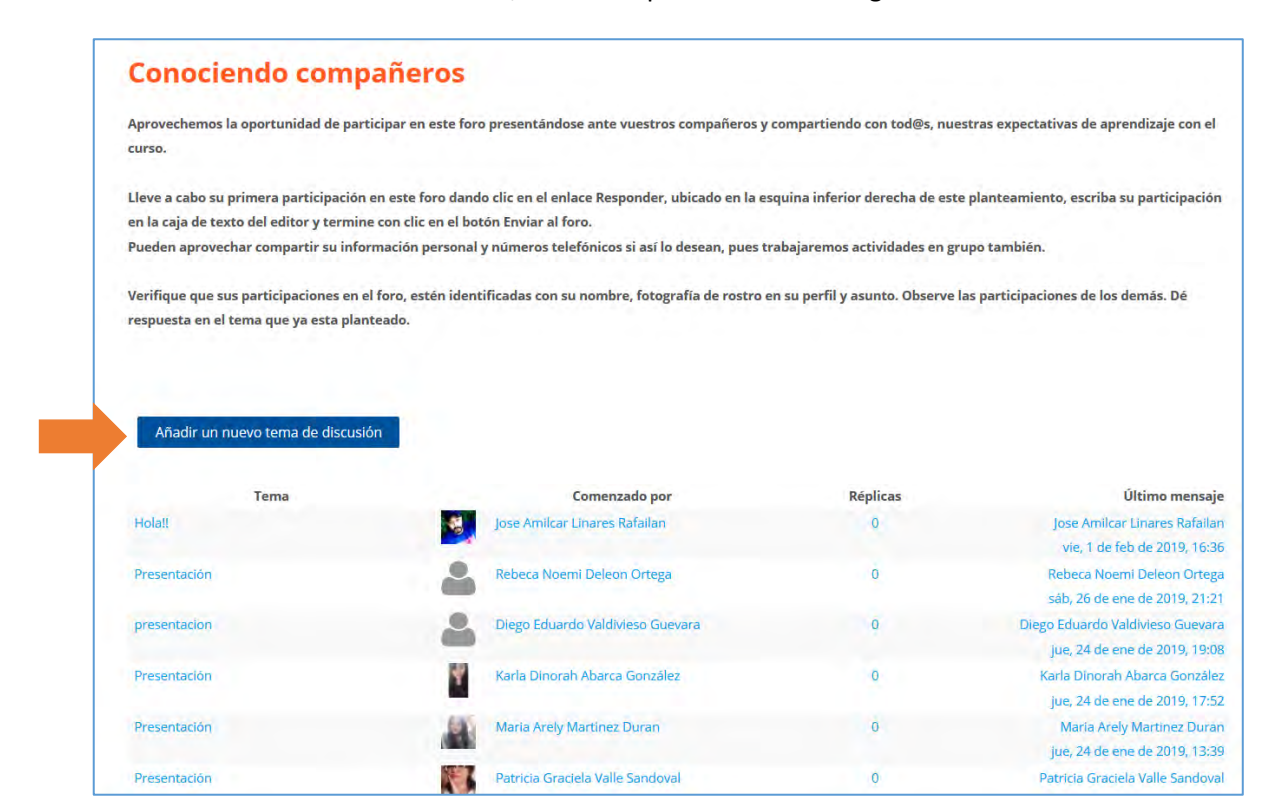

En el tipo de foro que aparece en el ejemplo, puedes participar de dos formas diferentes, las cuales son **Colocar** un nuevo tema de discusión o Responder a un tema que otro participante ha colocado.

• Añadiendo un nuevo tema de discusión

1- Para colocar un nuevo tema de discusión, haz clic en el botón del mismo nombre

| también.                                                                                      |                                 |
|-----------------------------------------------------------------------------------------------|---------------------------------|
| Verifique que sus participaciones en el foro,<br>narticinaciones de los demás. Dé respuesta ( | estén identificadas con su nomb |
|                                                                                               |                                 |
|                                                                                               |                                 |
| Añadir un nuevo tema de discusión                                                             |                                 |
| Toma                                                                                          | Comenzado por                   |
|                                                                                               |                                 |

2- Se mostrará una pantalla como la siguiente, en donde debes llenar el formulario en el apartado **Su nuevo tema**:

| tema:                                     | 🝷 Su nuevo tema      |    |   |          |     |   |   |     |    |      |    |    |    |
|-------------------------------------------|----------------------|----|---|----------|-----|---|---|-----|----|------|----|----|----|
|                                           | Asunto 💡             |    |   |          |     |   |   |     |    |      |    |    |    |
|                                           | Mensaje <sub>o</sub> | 4. |   | Fr 🝷     | T:• | A | + | £/• | ΙΞ | E /6 | 3  | 53 | 18 |
| Dirección de Tecnología y Sistemas - 2019 |                      | В  | I | <u>R</u> | 8   | E | - | 3   | -  | 1    | √a | Ω  |    |
|                                           |                      |    |   |          |     |   |   |     |    |      |    |    | _  |

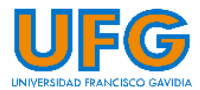

3- Ingresa la información que se te solicita. La información que coloques en el campo de texto **Asunto** será el Tema de discusión. Introduce el **Mensaje** para tu tema, y si lo deseas puedes agregar algún **Archivo adjunto** a tu participación. Para finalizar haz clic en el botón **Enviar al foro.** 

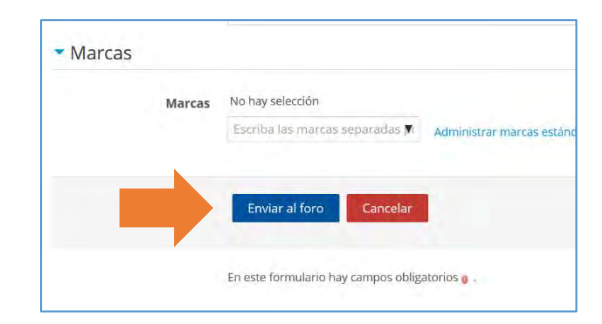

4-Al hacer clic en el botón **Enviar al foro**, se mostrará una pantalla donde indica que dispones de 30 minutos para poder editar el tema que has colocado, posteriormente podrás visualizar el tema que has colocado en el foro:

### • Responder a un tema de discusión

1- Para participar en un foro respondiendo a un tema colocado por otro usuario, haz clic en el tema al que quieres responder

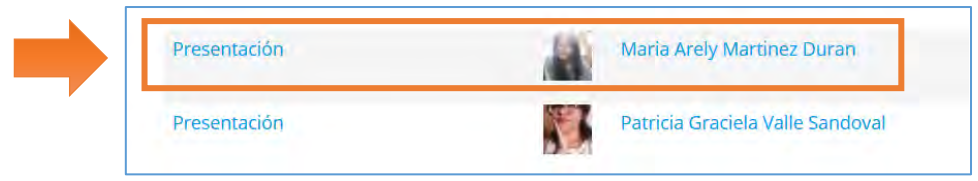

2- Al acceder al tema de discusión se mostrarán los mensajes que los usuarios han colocado anteriormente. Para hacer tu participación, haz clic en el vínculo **Responder**, ubicado en la esquina inferior derecha del mensaje:

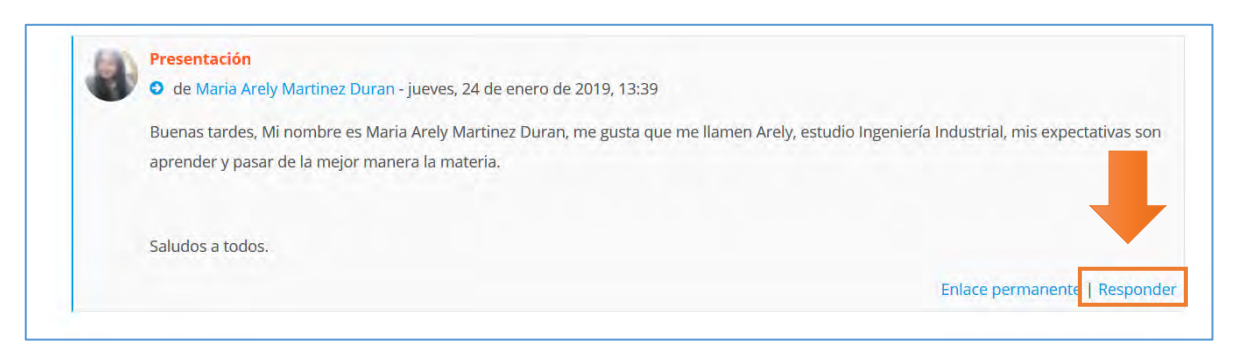

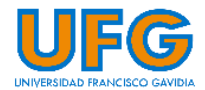

#### 3- Cuando haces clic en el vínculo **Responder** se muestra la siguiente pantalla:

- En la parte superior de la pantalla, se muestra el mensaje al que estás dando una respuesta.
- El campo asunto lo dejamos sin modificar, luego escribe el mensaje de respuesta.
- Si lo deseas, puedes añadir un archivo.
- Finalmente haz clic en el botón Enviar al foro

|                        | Conociendo compañeros Presentación  • de Maria Arely Martinez Duran - jueves, 24 de enero de 2019, 13:39 Buenas tardes, Mi nombre es Maria Arely Martinez Duran, me gusta que me llamen Arely, estudio Ingeniería Industrial, mis expectativas son aprender y pasar de la mejor manera la materia. |                                                           |                                                       |  |  |  |
|------------------------|----------------------------------------------------------------------------------------------------|-----------------------------------------------------------|-------------------------------------------------------|--|--|--|
| Mensaje<br>original    |                                                                                                    |                                                           |                                                       |  |  |  |
|                        |                                                                                                    |                                                           |                                                       |  |  |  |
|                        | <ul> <li>Su respuesta</li> </ul>                                                                                                    |                                                           | 👻 Colapsar todo                                       |  |  |  |
|                        | Asunto 😝                                                                                                    | Re: Presentación                                          |                                                       |  |  |  |
|                        | Mensaje 👩                                                                                                    |                                                           |                                                       |  |  |  |
|                        | Mensaje<br>a escribir                                                                                                    |                                                           |                                                       |  |  |  |
|                        | Archivo adjunto 🔞                                                                                                    | Tamaño máximo para nuevos archivos: 2MB, número           | máximo de archivos adjuntos: 9                        |  |  |  |
|                        |                                                                                                    | ↓ Archivos                                                |                                                       |  |  |  |
|                        | Si<br>man                                                                                                    | i se desea<br>dar archivos                                | Puede arrastrar y soltar archivos aquí para añadirlos |  |  |  |
| Marcas                 |                                                                                                    | No hay selección                                          |                                                       |  |  |  |
| Para enviar<br>al foro |                                                                                                    | Escriba las marcas separadas y<br>Enviar al foro Cancelar |                                                       |  |  |  |

4- Al hacer clic en el botón **Enviar al foro** se mostrará una pantalla donde indica que dispones de 30 minutos para poder editar el tema que has colocado, posteriormente podrás visualizar la respuesta que has enviado al foro.

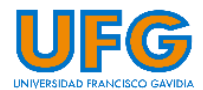

# H. ¿Cómo envío un mensaje al docente de una de mis asignaturas en la UVirtual?

1- En la página principal de la UVirtual, clic sobre el nombre del docente a quien se desea enviar el mensaje:

| 5 Preguntas Frecuentes                  |                                  |
|-----------------------------------------|----------------------------------|
|                                         |                                  |
|                                         | UFC E                            |
| ntes                                    |                                  |
|                                         |                                  |
|                                         | ¡ENTERATE!                       |
|                                         | HAZ CLIC AQUÍ                    |
|                                         | UTO DIRECCION DE                 |
|                                         |                                  |
| <b>CIRCUITOS DIGITALES I - GRUPO 01</b> |                                  |
|                                         |                                  |
| e                                       | CIRCUITOS DIGITALES I - GRUPO 01 |

2- Luego, clic en Mensajes que aparece dentro del bloque Navegación:

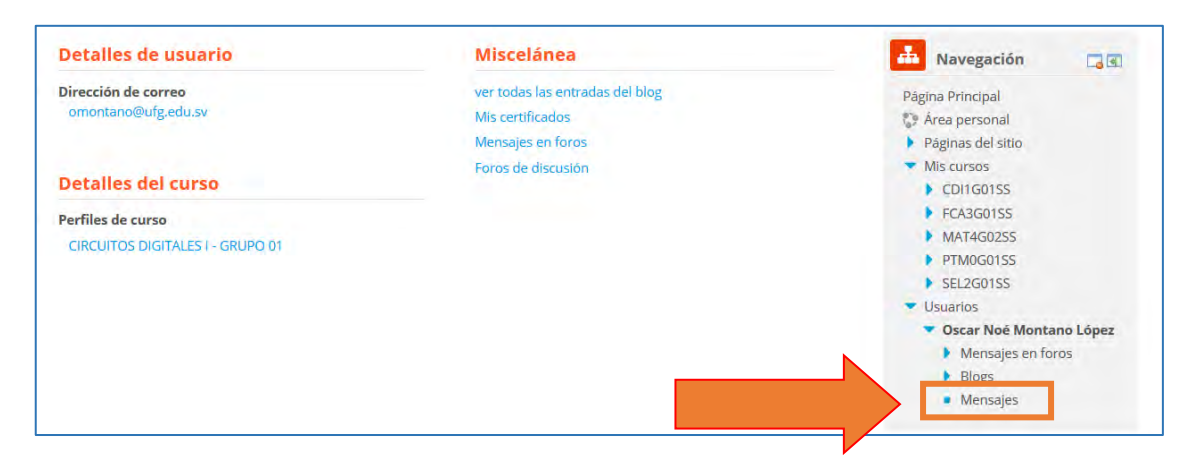

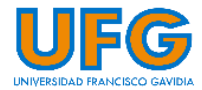

3- Finalmente, dirigirse al campo de texto para escribir el mensaje a su docente y luego hacer clic sobre el botón Enviar:

| Mensajes                                                                                                    |                                                                                                    | 📥 Navegación 🤤 🖬                                                                                                    |
|----------------------------------------------------------------------------------------------------|----------------------------------------------------------------------------------------------------|----------------------------------------------------------------------------------------------------|
| Buscar mensajes                                                                                                    | Oscar Noé Montano López                                                                                                    | Página Principal Editar                                                                                                    |
| CD11G01SS - Oscar Noé Montano         López         Buen día estimados, Les infor         W         ARARA ELENA MARTINEZ DURAN         Estimados/as Les pido que revi         Image: Construction of the struction of the structure of the structure of the stru | iueves, 24 de enero de 2019<br>Buenas tardes estimados.<br>Les comunico que ya he subido una guia de<br>ejercicios para que comiencen a practicar;<br>además, también he subido una guia general<br>del proyecto de la asignatura. Saludos.<br>Lata<br>Lunes, 28 de enero de 2019<br>Buen día estimados.<br>Les informo que ya están los horarios de<br>laboratorios, por lo tanto ya pueden pasar la<br>FACET para inscribirse. Saludos | <ul> <li>Fraginas del sito</li> <li>Mis cursos</li> <li>CDI16015S</li> <li>FCA3G015S</li> <li>MAT4G025S</li> <li>PTM0G01SS</li> <li>SEL2G01SS</li> </ul> |
| Mensajes Contactos                                                                                                    | Escribe un mensaje                                                                                                    | Enviar                                                                                                    |
| Calendario                                                                                                    | Estimados estudiantes                                                                                                    | Soporte Virtual                                                                                                    |

## ¿Dudas? Contáctanos:

### Dirección de Tecnología y Sistemas | Soporte Virtual

S Correo electrónico y Skype: <u>soportevirtual@ufg.edu.sv</u>

Teléfono: 2209-2922

Ľ,

 $\bigcirc$ 

망

WhatsApp: 7682-6998 / 7682-2269

4to. Nivel, Edificio de Bibliotecas y Laboratorios Especializados (EBLE)

### Horarios de atención:

Lunes a viernes: 8:00 a.m. - 12:00 m. y 2:30 p.m. - 6:30 p.m. Sábado: 8:00 a.m. - 12:00 m.

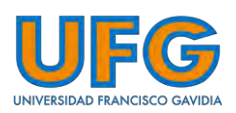